Using The System Displaying The List of Available Channels and Programs

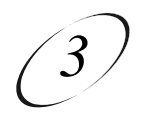

# DISPLAYING THE LIST OF AVAILABLE CHANNELS AND PROGRAMS

The on-screen **Program Guide** provides a complete listing of the available channels and programs. You can use the **Program Guide** to change channels, to see what programs are scheduled, and to buy pay per view programs. The **Program Guide**:

- Indicates which Favourites List is active. If the ALL CHAN list is active, the Program Guide displays all the channels. If another list is active, the Program Guide displays only the channels on that list. See Using Favourites Lists on page 3-34 for more details on this.
- ALL CHAN listing may include channels to which you have not subscribed. These channels have a red background behind the channel name and number. You can not tune in to these channels. See *Available Services* on page 1-6.
- Includes only programs that are being shown now and that are scheduled for an extended time beyond the present. The listing does not include programs that have ended.
- Can be set up to list channels in ascending order (from bottom to top, 122, 140, and 170) or in descending order (from top to bottom, 170, 140, and 122). To do this press the remote control **Menu** button to open the **Main** menu. Then, highlight and select the **System Setup** option. Highlight and select the **Channel Order** option, choose ascending or descending and select the save option. **Note:** If you do not set a channel order, the **Program Guide** automatically displays the channels in descending order.

# Remote Buttons Menu Options Either: Press the Guide button. Image: Constraint of the second second

## **OPENING THE PROGRAM GUIDE**

## SELECTING A PROGRAM IN THE PROGRAM GUIDE

Following are three ways of selecting a program in the Program Guide. If you select a program that has not started yet, the receiver displays information about the program but does not change to the channel on which the program is to be shown.

|                                                                                                    | Remote  |     |              |
|----------------------------------------------------------------------------------------------------|---------|-----|--------------|
|                                                                                                    | Buttons |     | Menu Options |
| Either:                                                                                                    |         |     |              |
| 1. Use the number pad buttons to enter the desired channel number. The <b>Program Guide</b> displays the channel number and a block of channels including the one just entered.                                                          |         |     |              |
| 2. Use the <b>Arrow</b> buttons to move the highlight to the desired program.                                                                                                    |         |     |              |
| 3. If desired, press the <b>Info</b> button for more information about the highlighted program.                                                                                                    | NÃO     |     |              |
| Press the <b>Cancel</b> button to return to the <b>Program Guide</b> .                                                                                                    | CANCEL  |     |              |
| 4. Press the <b>Select</b> button to change to the new channel.                                                                                                    | SELECT  |     |              |
| Or:                                                                                                    |         |     |              |
| <ol> <li>Press the Page Down button to page down,<br/>or the Page Up button to page up through the<br/>Program Guide.</li> </ol>                                                                                                    | *<br>•  | Or: |              |
| Or:                                                                                                    |         |     |              |
| 1. Enter a number of hours using the number pad buttons. <b>The Program Guide</b> displays that number of hours in the upper right hand corner.                                                                                          |         |     |              |
| 2. Press the <b>Left</b> or <b>Right</b> arrow button to skip<br>the display forward or backward that many<br>hours. <b>Note:</b> The <b>Program Guide</b> can<br>display programs scheduled for an extended<br>time beyond the present. |         |     |              |

# Using The System Displaying The List of Available Channels and Programs

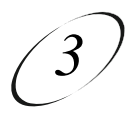

The **Program Guide** may contain any or all of the items shown below:

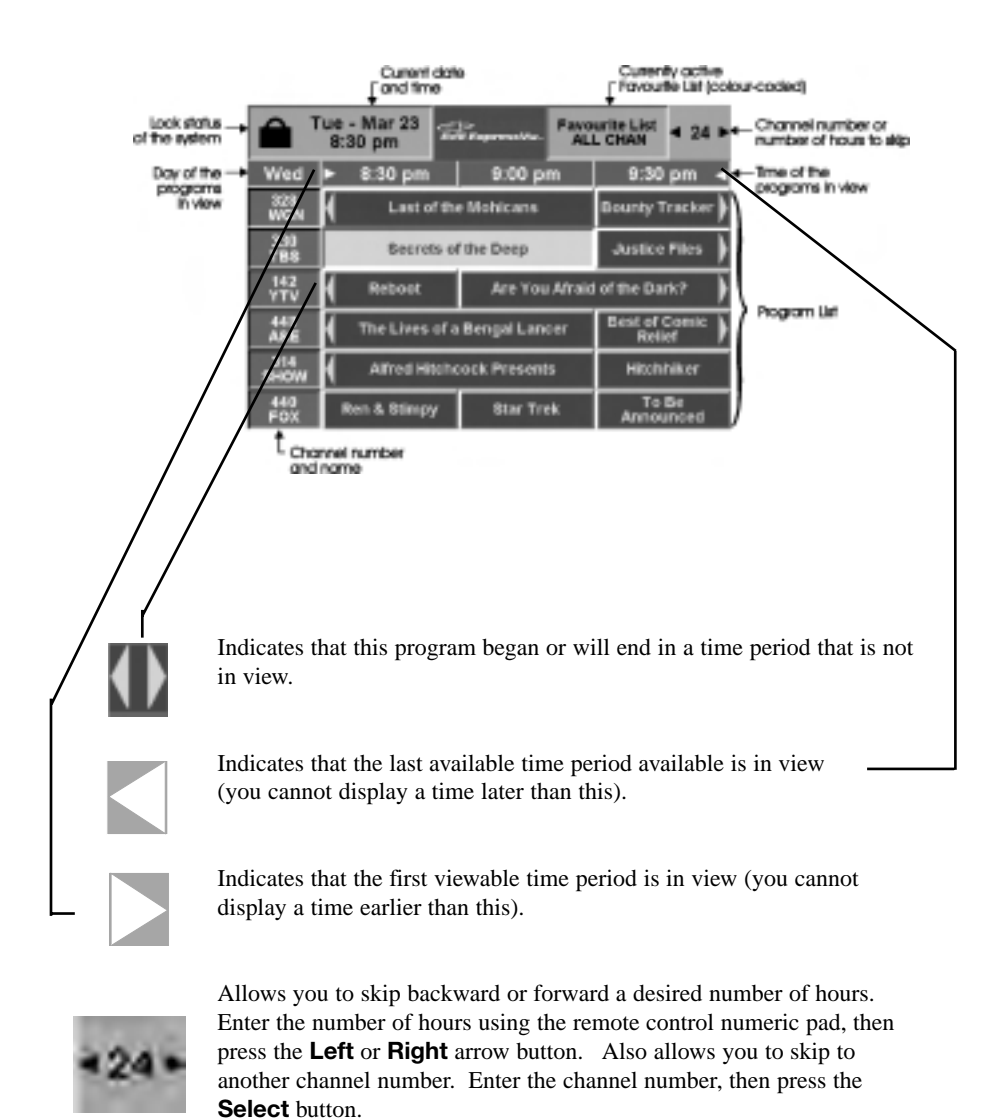

**Note:** The **Program Guide** can only display programs scheduled for a limited time beyond the present.

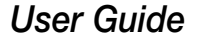

#### **CLOSING THE PROGRAM GUIDE**

### Remote Buttons Menu Options

To close the **Program Guide**, press the remote control **Cancel** button. The receiver displays the program you were watching before you opened the **Program Guide**.

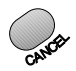